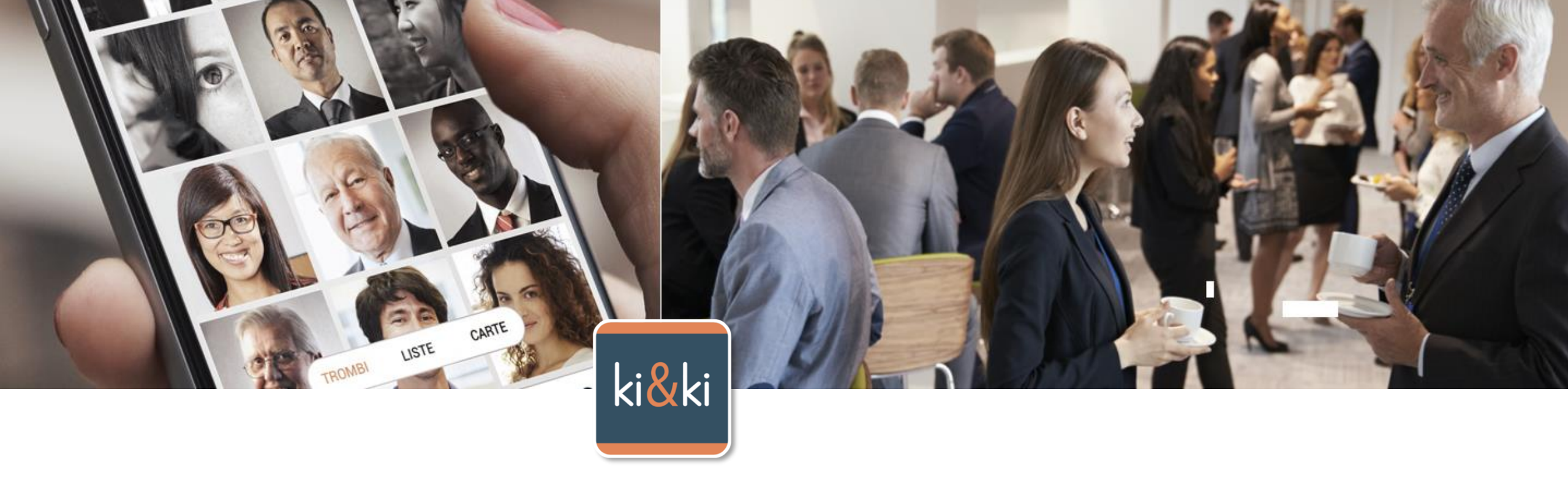

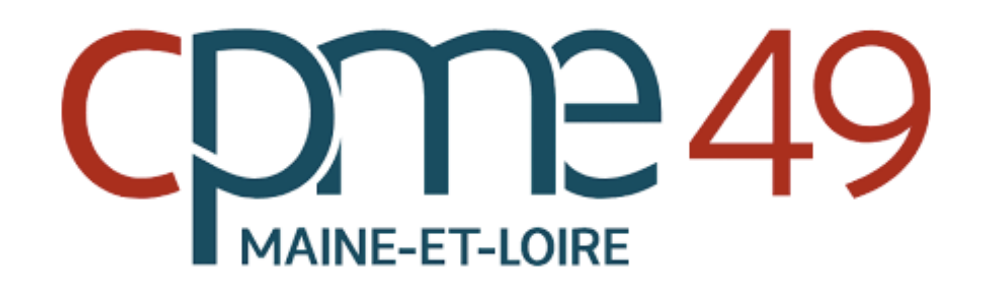

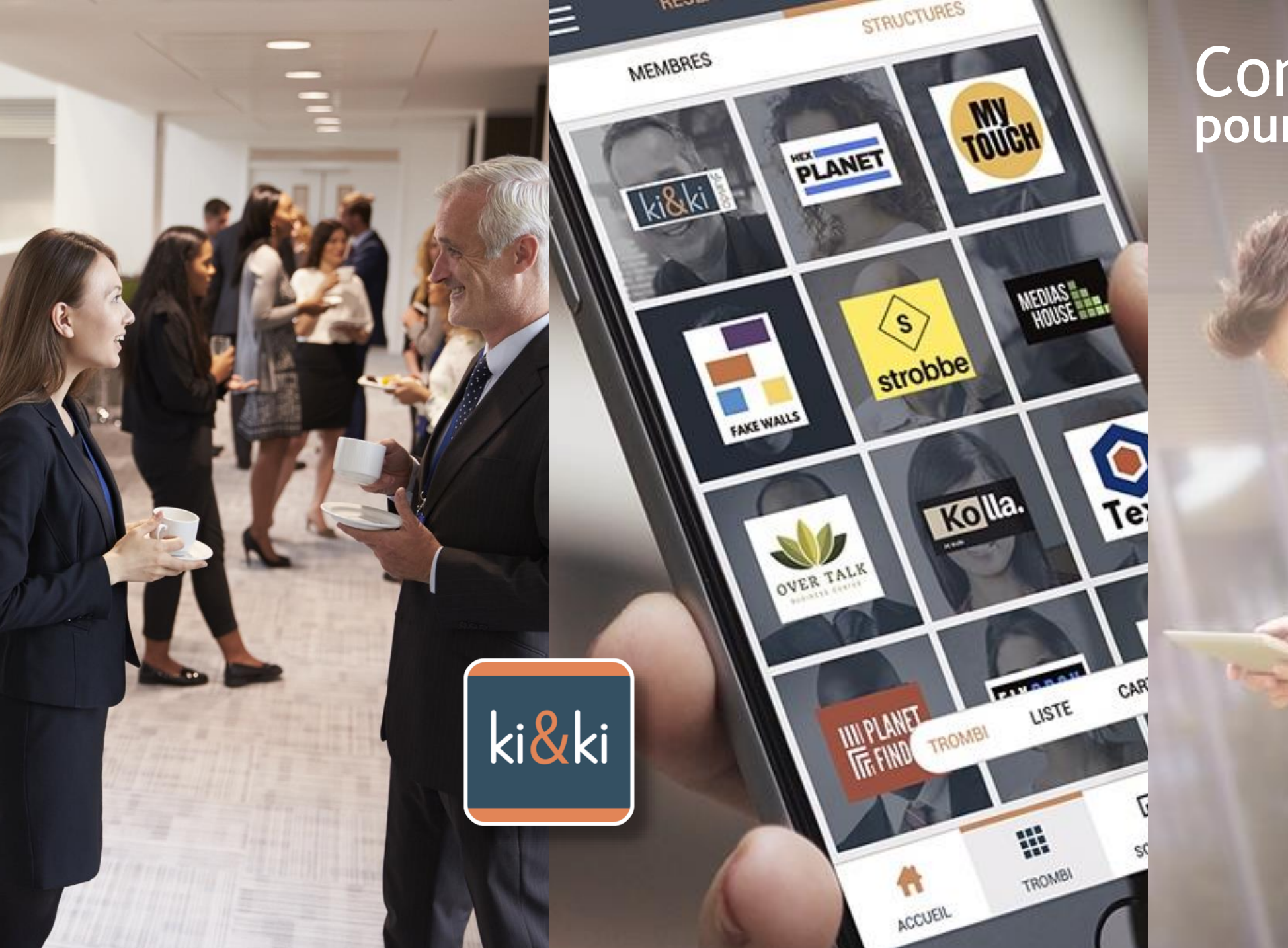

## Connaitre... pour se reconnaitre

## Le trombinoscope

Dans le trombinoscope, les cartes de visites avec photos apparaissent au dessus de celles qui n'en n'ont pas.

En bas de l'écran, une barre de sélection permet de **choisir un autre affichage de l'annuaire** 

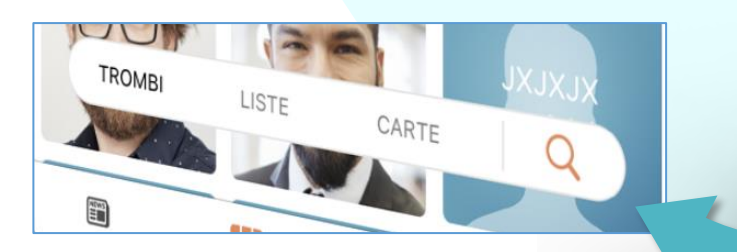

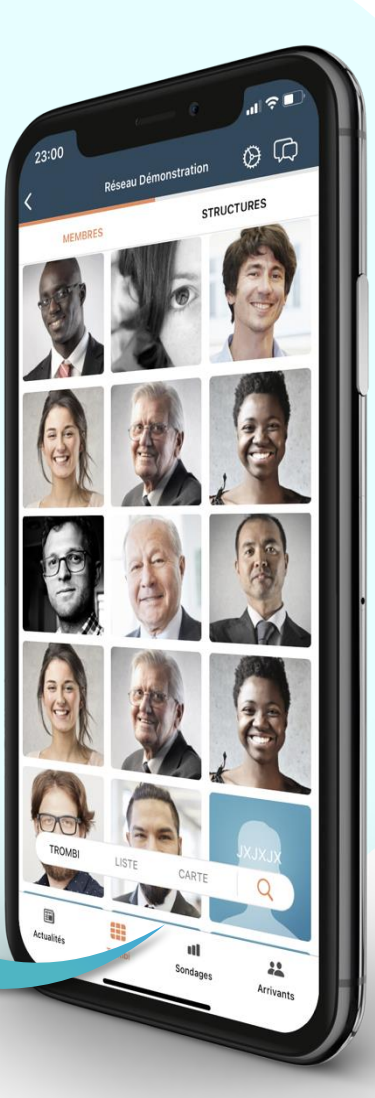

## Les publications

Sur la page d'accueil du réseau, on retrouve le flux des publications classés par rubriques. 22:04 Reseau Demonstration MFOS DU CLUB AGENDA CONT MFOS DU CLUB AGENDA CARTAGES M AGENDA CARTAGES M CONT Lean Marie Betbeder Dom 5-Janvier 2020 CARTAGES M CONT Lean Marie Betbeder Dom 5-Janvier 2020 CARTAGES M CONT Lean Marie Betbeder Dom 5-Janvier 2020 CARTAGES M CARTAGES M CARTAG

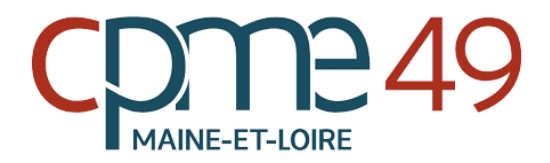

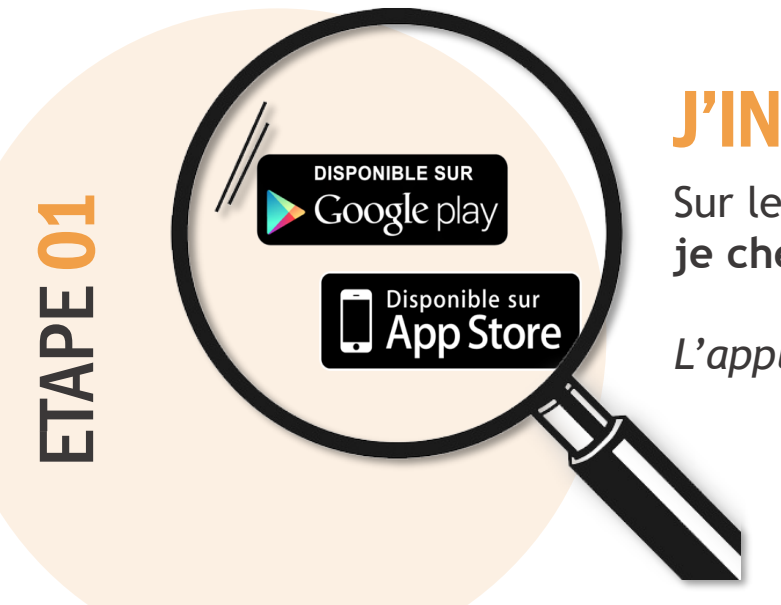

## **J'INSTALLE L'APPLICATION**

Sur le store de mon smartphone, je cherche ki&ki et je lance l'installation.

L'application est gratuite.

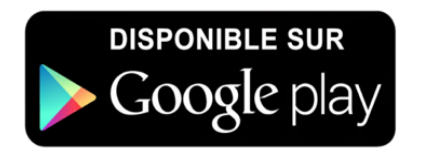

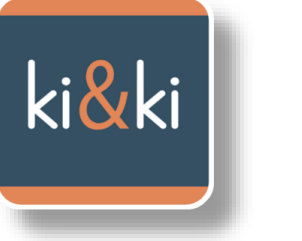

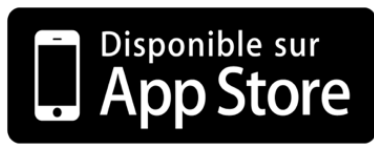

## JE CRÉE MA FICHE ENTREPRISE

Je clique sur « Je commence »

Puis je renseigne le formulaire avec mon Nom, Prénom, Email, et un mot de passe que je choisis de minimum 6 caractères.

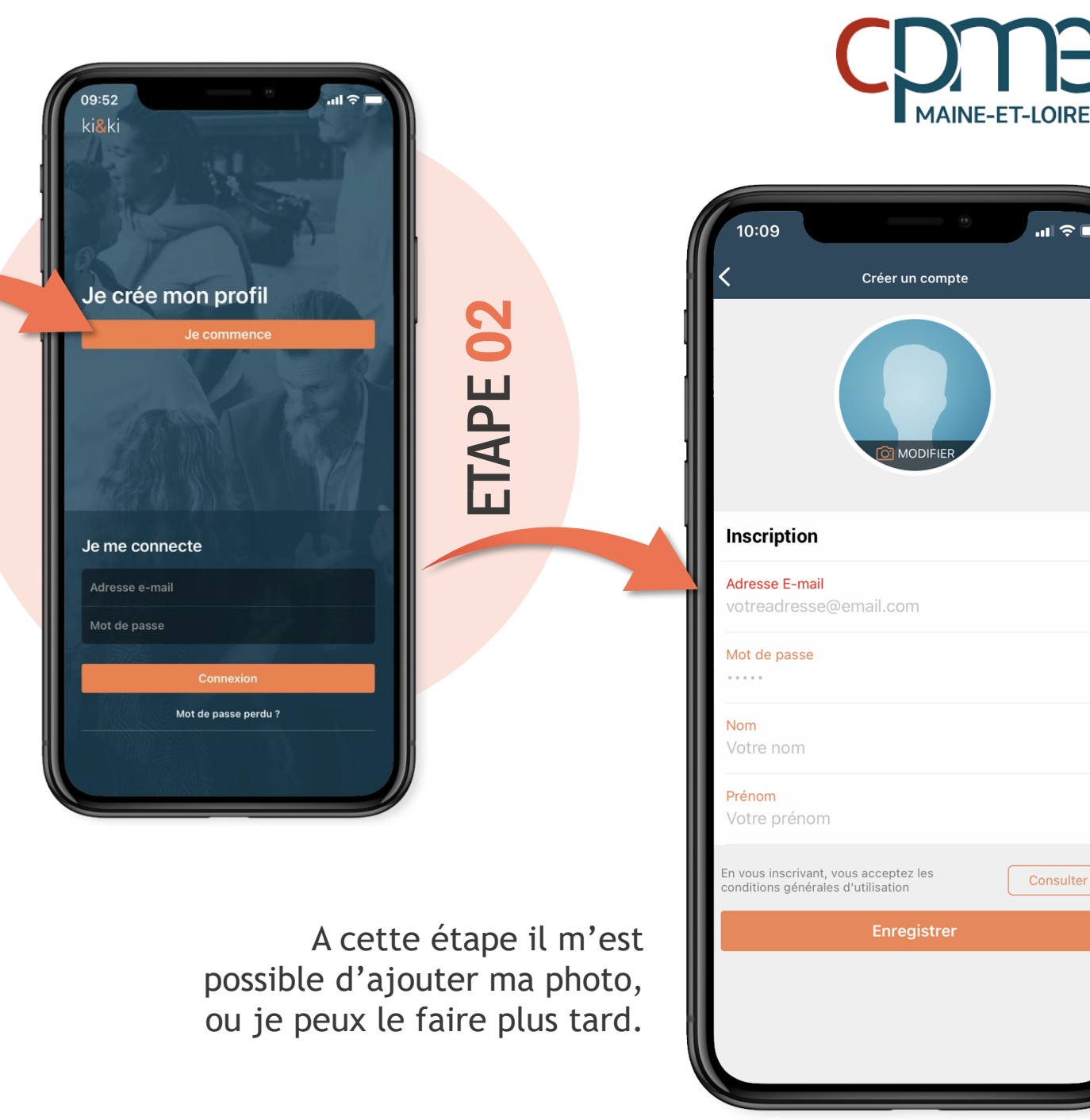

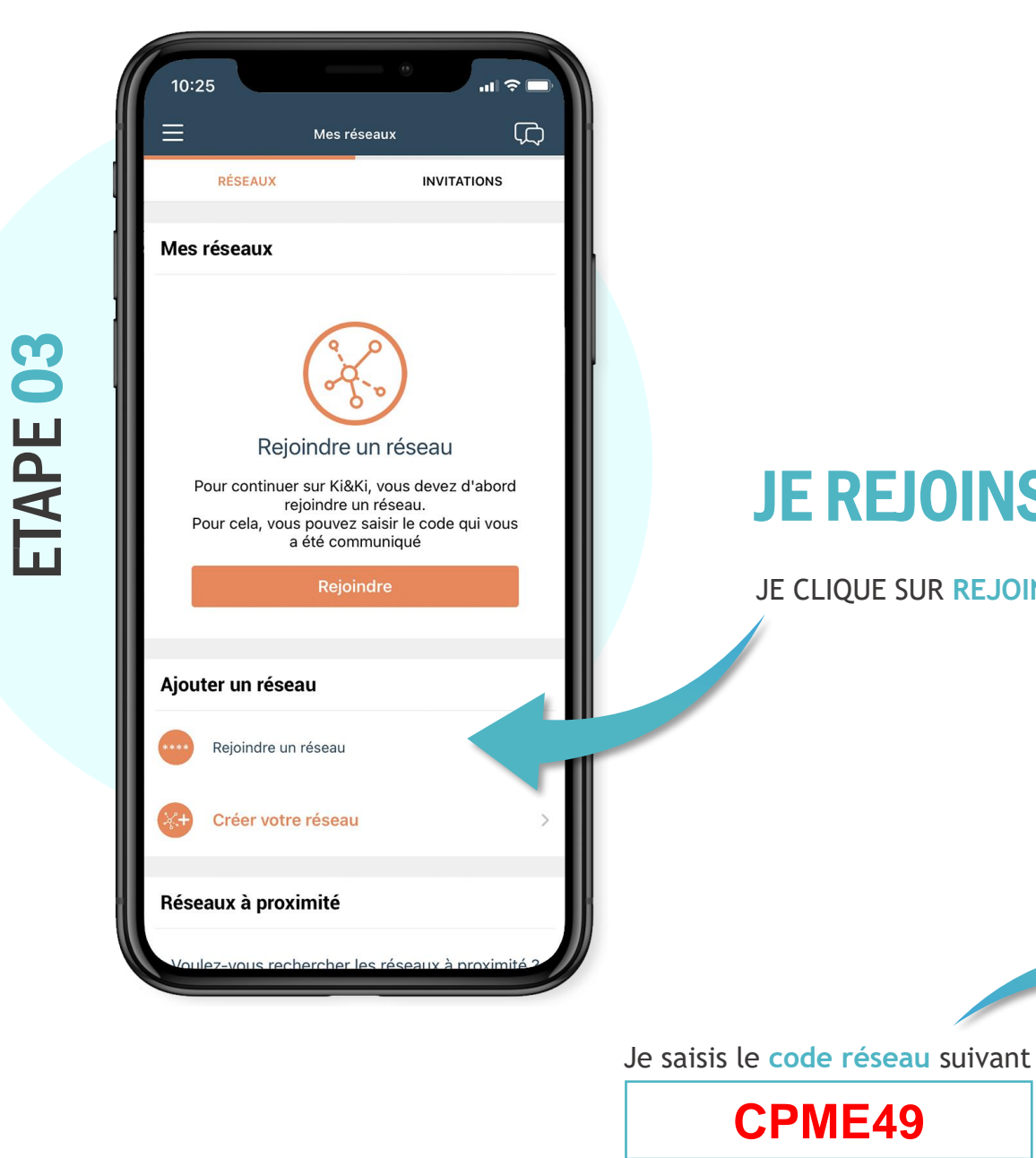

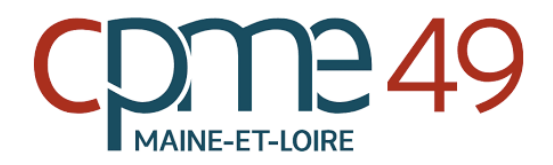

## **JE REJOINS L'ANNUAIRE des adhérents**

#### JE CLIQUE SUR REJOINDRE UN RESEAU

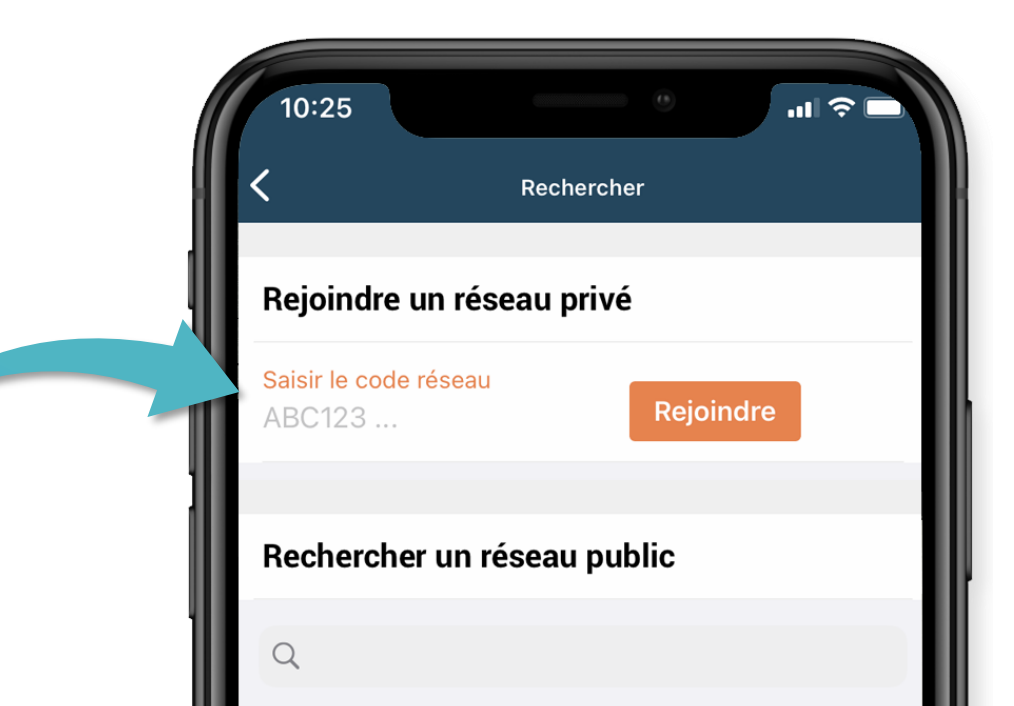

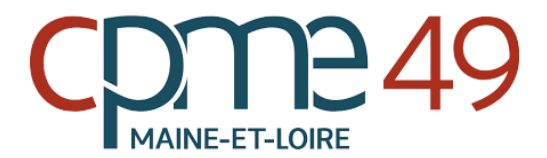

## JE COMPLÈTE MA FICHE

En cliquant sur les 3 TRAITS

- J'accède à mon compte pour
- ajouter ma photo,
- une description,
- etc ...

Je pense à enregistrer les modifications

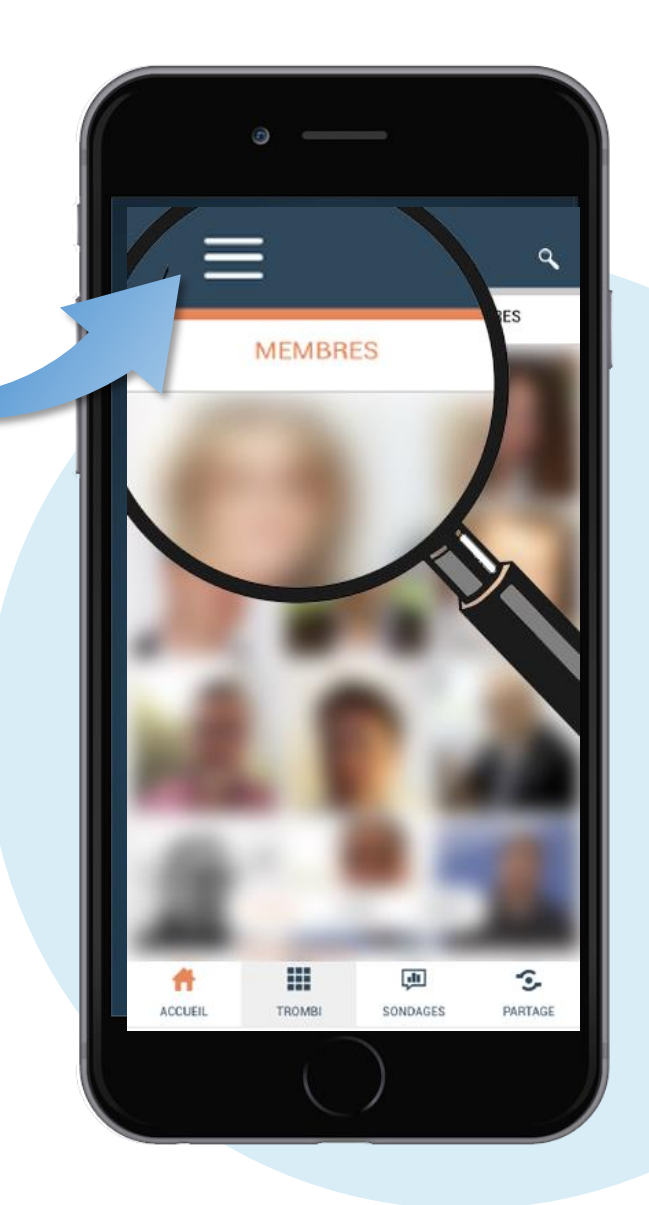

# ETAPE 04

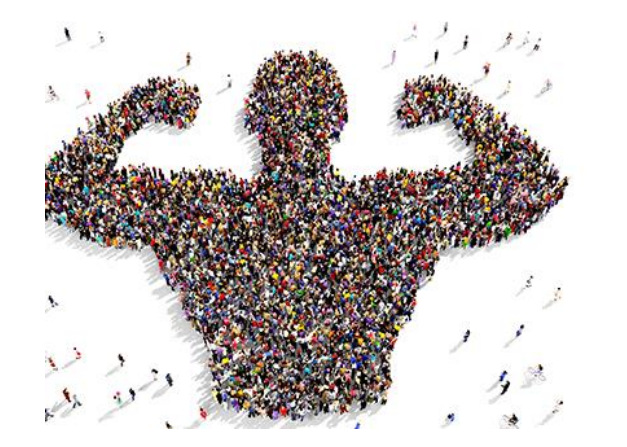

### RÉVÉLER LA FORCE DES TPE-PME

## CDM249

#### En résumé :

- Amusez-vous
- Interagissez entre vous
- Suivez l'actualité Cpme Maine et Loire
- Publiez des infos de votre entreprise : changement d'adresse, présence à un salon, Lauréat d'un concours, etc..
- Géolocalisez-vous
- Faites-en la promotion auprès du réseau Cpme
- Visibilité sur les nouveaux adhérents Cpme tout au long de l'année